### Sustainable Architecture Prof. Avlokita Agrawal Department of Architecture and Planning Indian Institute of Technology, Roorkee

### Lecture – 55 Whole Building Performance-V

Good morning, welcome back to this last lecture of this week where we are learning the Whole Building Simulation Software as part of this ongoing online course on Sustainable Architecture and I am your instructor Dr. Avlokita Agrawal from Department of Architecture and Planning, IIT Roorkee.

So, in the past four lectures we have developed the model of a building which is going to be simulated and its performance analyzed. So, we are developing our base case in the yesterday's lecture we have completed putting in all the input parameters which are required to completely create this building and we have also set the model for simulation running the annual simulation.

So, today I have already completed the simulation and I have the results with me. I hope that you have also completed the simulation for the building and you are ready with the results.

So, today we are going to look at the results and we are going to understand how to analyze these results, because there are a lot of values which get generated. So, what are these different parameters, if you remember yesterday when we were setting up the simulation; we had already selected the different output parameters that we require. Ideally, we are looking at only the energy performance the only output parameter that we require here is energy consumption the total energy consumption and that is going to be our basis for comparing.

However, if we want to improve upon the performance of the building; we would need to know what are the different heads where energy is being consumed. And says if we understand that energy is going to be consumed for artificial lighting for cooling for heating for different things, we need to know what is causing that cooling load to increase. So, if I want to reduce my energy consumption of the proposed case, then in that case I need to probably cut down the heat gain of the building not I cannot directly reduce the energy consumption of the building.

Therefore, even though the final compliance criteria may come in the form of energy consumption. We would still need to understand all other parameters of heat gain of building materials, the envelope, the design and all of those and let us see how do we read all these input and output parameters. So, we will switch back to the screen of the software and understand how to read the analysis and the summary that gets generated.

(Refer Slide Time: 03:27)

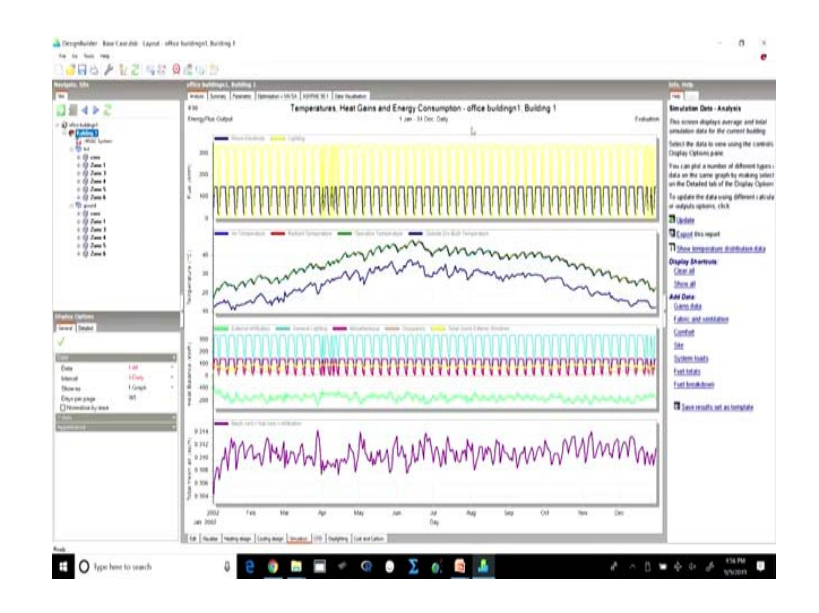

So, we have seen in the last four lectures, how to create a base case building and what are the different inputs that we require and then we also showed how to start with the simulation of this building. So, for the previous lecture I had shown you how to simulate it for a week. Here I already have simulated the same building for an entire year. So, I have run an annual simulation for the same building same inputs and we have got these results.

So, I have simulated on an hourly basis. So, the values for each hour are available. For any green building rating system compliance, whenever we want to show the energy performance of a building using simulation software we have to simulate the building for an entire year on an hourly basis hourly simulations are required. So, all the 8 7 6 0 hours will be simulated here and on the basis of the simulation, the comparison between the proposed case and the base case will be shown and the compliance will thus be achieved

So, here if we look at the results, if we look at the data which we get we can see different types of data here. First of all we have the environmental parameters. In this we have the air temperature we also have the radiant temperature and operative temperature and we have the outside dry bulb temperature which is this. So, this is the outside dry bulb temperature which is received here and the air temperature indoors and the radiant temperature is shown here.

(Refer Slide Time: 05:25)

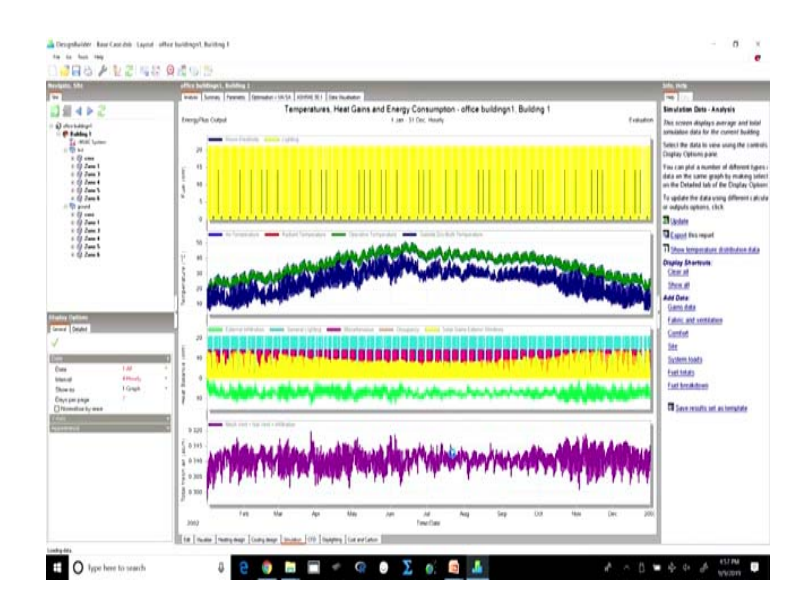

So, instead of a daily graph, if we look at the hourly graph and instead of 365 let us just look at say 7 days.

#### (Refer Slide Time: 05:47)

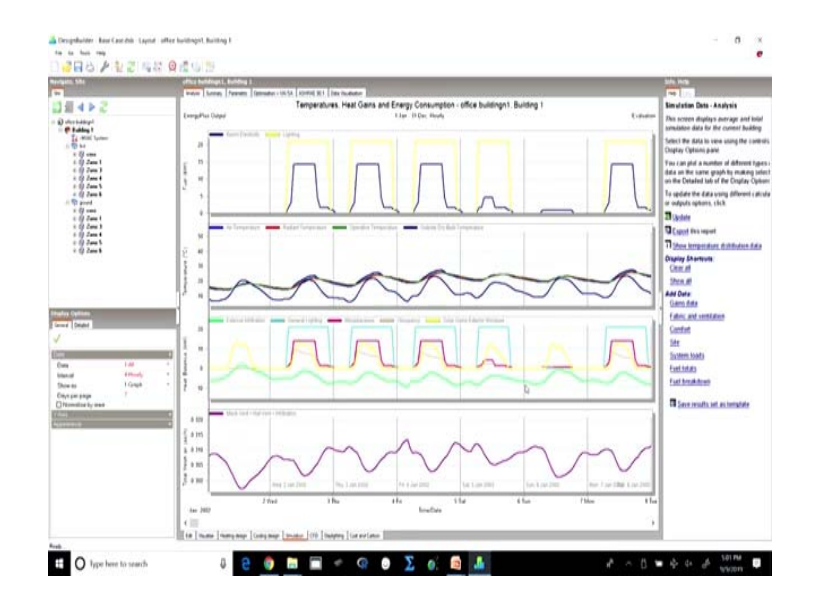

So, we can see the graphs, the same graphs in details. So, for 7 days; so, this is for each day. So, it starts from January first and that is how it progressively shows. We can see that the outdoor temperature is varying as it should vary and correspondingly, we can see the air temperature, the radiant temperature and operative temperature varying.

So, we can see that the building is able to bring the temperatures, it is able to raise the temperatures to some constant temperatures indoors. If we move on, we can see the 7 days at a time and if we move on and we see how the situation is when we come to summer. So, here we are in May, June in New Delhi and we can see that the outside air temperature is lower than the indoor air temperature and radiant temperatures and to manage that these temperatures and to bring them back to a comfort zone, the amount of electricity which will be consumed for cooling for room electricity and lighting is shown here

So, so we can see that this is the environment these are the environmental parameters here, we can also see the corresponding use of electricity for different purposes for different processes. At the same time, we can also see the heat balance here from where the heat is coming from where the in case of May, the graphs for May, we can see the heat gains. So, we can see that in May, heat is largely coming because of now the maximum is because of general lighting we also have miscellaneous constantly we have the solar heat gains because of the exterior windows and we can see that during the non sunshine hours that is during the night.

The solar gain from the exterior windows is 0, while there is a lot of heat gain because of general lighting. So, if you remember the radiant fraction of the luminary was quite high it was around 70 percent. So, during the office hours, huge amount of load cooling load is added because of general lighting which can be definitely taken care of, then we also have some little load because of infiltration rather there is no load. In fact, infiltration is helping the building to lose the heat.

We also have miscellaneous loads. So, this miscellaneous is coming because of the computers that we had added, the office equipment that we had added. So, this is the summary of different heat loads. We can see the same for extreme winter. So, suppose we looking at January, we see that infiltration is losing a lot of heat, the general lighting is again adding a lot of heat and there is heat gain due to solar and miscellaneous also the occupancy is adding heat to the interiors.

So, we can actually see from where the heat is coming from, where the heat is going. We can also look at the air ventilation rates because of the natural ventilation plus infiltration and this is what the summary of this entire thing is.

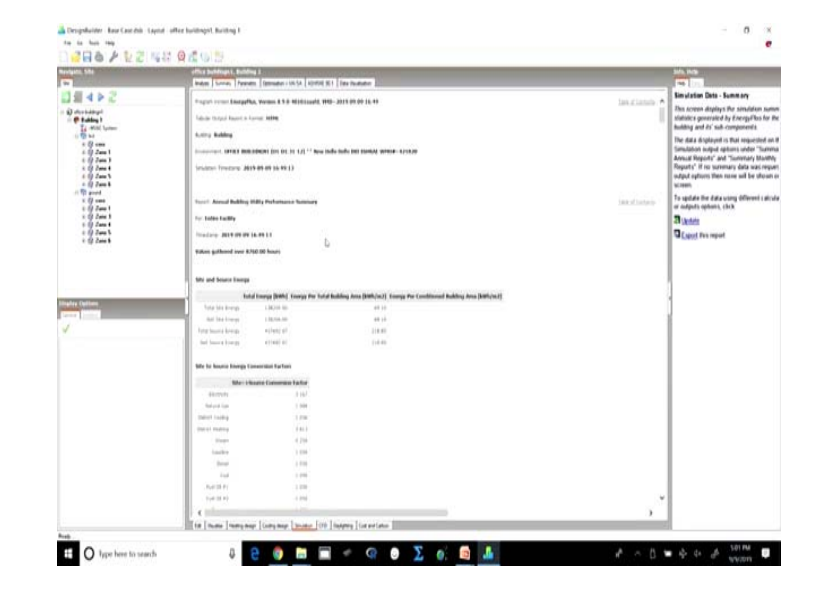

(Refer Slide Time: 09:36)

So, if we go to this tab which is called summary. We can actually have this is the kind of report which is generated.

(Refer Slide Time: 09:40)

| office buildings 1.                                                                                                    | randing B.                         | and a second with they have          |                                             |                                      |                                       |                              | March 1                                                                 |
|----------------------------------------------------------------------------------------------------|------------------------------------|--------------------------------------|---------------------------------------------|--------------------------------------|---------------------------------------|------------------------------|-------------------------------------------------------------------------|
| and Republic                                                                                                    | Taring a                           | 1.0 1.0                              | 1.0                                         | Charles Charles                      | 100                                   |                              | Simulation Data - Summary                                               |
| N. WELSON                                                                                                    | 60-00                              | 4.34 9.44                            | 4.04                                        | 100 000                              | 1.00                                  |                              | This screen displays the same                                           |
| and factors                                                                                                    | 100.00                             | 111 141                              | 4.00                                        | 4.00                                 | 4.95                                  |                              | Mathdics generated by Energy                                            |
| The Laboratory                                                                                                    | bernet.                            | 10 10                                | 1.0                                         | 10 10                                | 10                                    |                              | The second and the compare                                              |
| Automatical Section                                                                                                    | 1000                               | 1.00                                 |                                             | 10 10                                | 1.0                                   |                              | Simulation subput options une                                           |
| Generation                                                                                                    | 50000                              | 4.34: 3.44                           | 9.64                                        | 9.04 0.00                            | 3.01                                  |                              | Annual Reports" and "Summe                                              |
| Barrishad Hotes                                                                                                    |                                    |                                      |                                             |                                      |                                       |                              | Reports' If no surrowary data<br>output options then none will<br>brown |
| make the free Con-                                                                                                    | discust floor Area                 |                                      |                                             |                                      |                                       |                              | To update the data using diff                                           |
|                                                                                                    | (hotning belonging<br>(http://wij) | Robural Kas Internety<br>(Refl.(m.)) | Additional Fael Internality<br>(\$985,00.2) | Baddet Cooling Mitseally<br>[MRR/w2] | Debut Peoring Intensity<br>[DBh/m2]   | Mater Internety<br>(mit/mit) | Bigeter                                                                 |
| 10774                                                                                                    |                                    |                                      |                                             |                                      |                                       |                              | To and Document                                                         |
| 10.0                                                                                                    |                                    |                                      |                                             |                                      |                                       |                              | - Constant                                                              |
| 10.0                                                                                                    |                                    |                                      |                                             |                                      |                                       |                              |                                                                         |
| 100                                                                                                    |                                    |                                      |                                             |                                      |                                       |                              |                                                                         |
| undry the for hat.                                                                                                    | d these Area                       |                                      |                                             |                                      |                                       |                              | 1                                                                       |
|                                                                                                    | Decisity Intensity<br>(MMR/mJ)     | Rotural Cas Intensity<br>(RRh/m2)    | Additional Fael Intensity<br>(Bith/in2)     | Betrat Cooling Advocate<br>(ABR/m3)  | Detroit Realing Estavoity<br>(RBA/m2) | Water Intensity<br>(m3/m3)   | 1                                                                       |
| 1010                                                                                                    | 18.18                              | 2.07                                 | 8.00                                        | 1.00                                 | 9.00                                  | 8.02                         | 1                                                                       |
| - mail -                                                                                                    |                                    |                                      | 1.01                                        | .100                                 | 1.41                                  |                              |                                                                         |
| 214                                                                                                    | 18.54                              | 1.00                                 |                                             | 2.00                                 | 2.00                                  | 1.11                         |                                                                         |
| See .                                                                                                    | 00.10                              | 1.0                                  | 1.00                                        | 1.41                                 | 0.00                                  | 0.01                         |                                                                         |
| theirs trade law                                                                                                    | -                                  |                                      |                                             | 100                                  |                                       |                              |                                                                         |
| 1000                                                                                                    |                                    | along (BBA) Percei Secon             | ev (m)                                      | 6                                    |                                       |                              |                                                                         |
| Tuette                                                                                                    | d Prom Datasalare                  | 4.000                                | 0.05                                        |                                      |                                       |                              |                                                                         |
|                                                                                                    | and the personnel.                 | 0.000                                |                                             |                                      |                                       |                              |                                                                         |
|                                                                                                    | Protocolitica Proto                |                                      |                                             |                                      |                                       |                              |                                                                         |
|                                                                                                    | Anna Conceptor                     | 1.000                                | 1.10                                        |                                      |                                       |                              |                                                                         |
| by factors                                                                                                    | e o de Ma Brener                   |                                      | 1.14                                        |                                      |                                       |                              |                                                                         |
| tand line                                                                                                    | the Daris Income                   | i ma                                 | 1.10                                        |                                      |                                       |                              |                                                                         |
| 200                                                                                                    | Carrier Transmitter                | 1000                                 |                                             |                                      |                                       |                              |                                                                         |
| - C                                                                                                    |                                    |                                      |                                             |                                      |                                       | >                            | 1                                                                       |
| and the second second se | and approximate                    | all the applications in a            | STREET IN                                   |                                      |                                       |                              |                                                                         |

(Refer Slide Time: 09:45)

| NAME OF TAXABLE PARTY OF TAXABLE PARTY. | States and a second state of the second states and second states and second states | - Distances         |                     |                        |                       |                     |                        |      | 100.000                                                                                                    |
|-----------------------------------------|----------------------------------------------------------------------------------------------------|---------------------|---------------------|------------------------|-----------------------|---------------------|------------------------|------|----------------------------------------------------------------------------------------------------|
|                                         | Indust Summer Farm                                                                                                    | um fammatur i la    | A SA ADDRESS IN A   | de la dete             |                       |                     |                        |      |                                                                                                    |
| 452                                     | 1                                                                                                    |                     | 1.014               |                        |                       |                     |                        |      | Simulation Data - Summary                                                                                       |
|                                         | 1000                                                                                                    |                     |                     |                        |                       |                     |                        |      | This screen displays the simulation met                                                                         |
| Rubbing 2                               | 14111                                                                                                    |                     | 1.000               |                        |                       |                     |                        |      | statistics generaled by EnergyPlus for                                                                          |
| -Mill System                            | France                                                                                                    |                     | 1.000               |                        |                       |                     |                        |      | building and its' sub-componentia                                                                               |
| 17 cm                                   | John Aust 1                                                                                                    |                     | 1.000               |                        |                       |                     |                        |      | The data displayed is that requested in                                                                         |
| 9 Jan 1                                 | time had b                                                                                                    |                     | 1.000               |                        |                       |                     |                        |      | Annual Reports' and "Summary Marth                                                                              |
| 4 2mm 4                                 | - 18 S S S                                                                                                    |                     |                     |                        |                       |                     |                        |      | Reputs' If no suremary data was requ                                                                            |
| 2 cm                                    | Building Area                                                                                                    |                     |                     |                        |                       |                     |                        |      | output options then name will be shown                                                                          |
| to grand                                | and the second second                                                                                                    | And Initia          |                     |                        |                       |                     |                        |      | to and the time time and the second                                                                             |
| 2                                       | helden                                                                                                    | And Address         |                     |                        |                       |                     |                        |      | or adjudy ophens, chik                                                                                          |
| t (g Zena 1                             | In case of the second                                                                                                    |                     |                     |                        |                       |                     |                        |      | Titeste                                                                                                    |
| 2 2mm                                   | CONSISTENCE & ANY                                                                                                    | And Andrea          |                     |                        |                       |                     |                        |      | The second second second second second second second second second second second second second second second se |
| (2 Jan 1                                | 11000000000                                                                                                    |                     |                     |                        |                       |                     |                        |      | M Capit Per report                                                                                              |
|                                         | and man                                                                                                    |                     |                     |                        |                       |                     |                        |      |                                                                                                    |
|                                         | 100000                                                                                                    |                     |                     |                        |                       |                     | or and                 |      |                                                                                                    |
|                                         |                                                                                                    | torny least were    | of the party Assess | organization of person | County (see ) there ! | serviced (name) and | tes (m))               |      |                                                                                                    |
|                                         | T                                                                                                    |                     |                     |                        |                       | 1.0                 |                        |      |                                                                                                    |
| -Ten                                    |                                                                                                    |                     |                     |                        |                       | 100                 |                        |      | 1                                                                                                    |
|                                         | term using                                                                                                    |                     |                     |                        |                       | - 020               | 1                      |      |                                                                                                    |
|                                         | Access in second                                                                                                    |                     |                     |                        | 120                   |                     |                        |      |                                                                                                    |
|                                         | Low Lawrence                                                                                                    |                     | 100                 |                        |                       | 120                 | 11                     |      |                                                                                                    |
|                                         | fere                                                                                                    | 1.00                |                     |                        | 1.00                  |                     |                        |      |                                                                                                    |
|                                         | how .                                                                                                    | 4.44                | 4.04                | 4.64                   | 6.64                  | 0.00                | 6.64                   |      |                                                                                                    |
|                                         | Inst Asso had                                                                                                    | 1.00                | 8.04                | 4.44                   | 4.44                  | 4.94                | 4.44                   |      |                                                                                                    |
|                                         | 0.000.000                                                                                                    | 1.00                | 4.00                | 1.01                   | 4.40                  | 1.14                | 1.01                   |      |                                                                                                    |
|                                         | THE MANNESS                                                                                                    | 1.00                | 1.00                | 4.00                   | 8.60                  | 1.00                | 1.02                   |      |                                                                                                    |
|                                         | Sale Sales                                                                                                    | 0.10                | 1.24                | 9.04                   | 9.44                  | + 88                | 3.00                   |      |                                                                                                    |
|                                         | Teligendar                                                                                                    | 0.00                | 8.98                | 4.01                   | 8.84                  | + 10                | 100                    |      |                                                                                                    |
|                                         | danargain.                                                                                                    | 0.00                | 0.00                | 4.91                   | 6.00                  | 1.10                | 2.00                   |      |                                                                                                    |
|                                         |                                                                                                    |                     |                     |                        |                       |                     |                        |      |                                                                                                    |
|                                         | 102440346                                                                                                    | 130204.00           | 0.04                | 4.95                   | 0.04                  | 1.00                | 1.00                   |      |                                                                                                    |
|                                         | 1000000000                                                                                                    |                     |                     |                        |                       |                     |                        |      |                                                                                                    |
|                                         | And these By Tubestop                                                                                                    |                     |                     |                        |                       |                     |                        |      |                                                                                                    |
|                                         |                                                                                                    | Instance Electricit | (hith) Automitian   | (web) Addressed Fuel ( | and datest Cooling 2  | whit Dennet Heat    | ing (hith) Water (mil) |      |                                                                                                    |
|                                         | a second                                                                                                    |                     |                     |                        |                       |                     |                        | 10 m |                                                                                                    |
|                                         | a construction of the local                                                                                                    |                     |                     |                        |                       | 197                 |                        |      |                                                                                                    |

Here we can see, what are the different loads which are taken. So, it will give you the summary that what is this total site energy which is consumed which is the what is the total source energy which is coming in what is the total building area the unconditioned building area.

### (Refer Slide Time: 10:19)

| and and a little state | white balldings 1. Build                                                                                                    | Tannadari i 10.5A. Alimfiad Ki        | The Parameter                                                       |                | MA 144                                                                                                    |
|------------------------|----------------------------------------------------------------------------------------------------|---------------------------------------|---------------------------------------------------------------------|----------------|----------------------------------------------------------------------------------------------------|
| SAFED                  | Propert server Energy                                                                                                    | an, Warmani & S.S. Müllilianett, 1945 | 2017 01 00 16 10                                                    | tasutinten *   | Simulation Data - Summary                                                                                              |
| D der bideget          | filmin thread fearer in t                                                                                                    |                                       |                                                                     | 1              | This screen displays the setulation sum<br>statistics generaled by Energy/flus for<br>building and its' sub-components |
| 1000                   | A.org Building                                                                                                    |                                       |                                                                     |                | The data displayed is that impossed in                                                                                 |
| * 2 Zen 1              | Conserver, OTES BO                                                                                                    | obecast (international state) New Ord | a daily this standy? Alabita 12:220                                 |                | Arrival Reports" and "Summary Bland                                                                                    |
| - 19 2                 | Seldent Frederic Je                                                                                                    | 19 ang ang ang ang ang ang a          |                                                                     |                | Reparts' If no summary data was reg<br>subjut options then name will be shown<br>screen.                               |
| + 17<br>+ 17           | Tore Arrest Balding                                                                                                    | Hilly Parlamana Sammary               |                                                                     | land to too in | To splate the data using different calc<br>or outputs options, cbck                                                    |
| + 10 Zam 1             | Tor. Index facility                                                                                                    |                                       |                                                                     |                | 2 Senteta                                                                                                    |
| + 19 Jan 1             | finiting and stores                                                                                                    | 14-09-11                              |                                                                     |                | Canad this report                                                                                                    |
|                        | Taken gathered iver R                                                                                                    | 90.00 hours                           |                                                                     |                |                                                                                                    |
|                        | Mr and Source Encope                                                                                                    |                                       |                                                                     |                |                                                                                                    |
|                        |                                                                                                    | d Imerge (1986), Knowige Per Suited B | aliling Assa (MBA/w.)). Compg Per (and/inced Babling Assa (MBA/w.)) |                |                                                                                                    |
| aller Californ         | Type like Brings                                                                                                    | 13030.00                              | 49.10                                                               |                | ]                                                                                                    |
|                        | And San Arrays                                                                                                    | 10,00,00                              | 46.10                                                               |                | 1                                                                                                    |
|                        | Tyte Smith Kreep                                                                                                    | ACTIVAL OF                            | 218.80                                                              |                |                                                                                                    |
|                        | full have a binage                                                                                                    | 11100-01                              | 110.45                                                              |                |                                                                                                    |
|                        | title for America Knorga S                                                                                                    | mannan farfun                         |                                                                     |                |                                                                                                    |
|                        | Martin                                                                                                    | tame formers tator                    |                                                                     |                |                                                                                                    |
|                        | -terrets                                                                                                    | 8181                                  |                                                                     |                |                                                                                                    |
|                        | total la                                                                                                    | 1.000                                 |                                                                     |                |                                                                                                    |
|                        | - ment having                                                                                                    | 1.000                                 |                                                                     |                |                                                                                                    |
|                        | (set of making                                                                                                    | 1414                                  |                                                                     |                |                                                                                                    |
|                        | in the second second se | 4.218                                 |                                                                     |                |                                                                                                    |
|                        | laster                                                                                                    | 1.000                                 |                                                                     |                |                                                                                                    |
|                        | 200                                                                                                    | 1.000                                 |                                                                     |                |                                                                                                    |
|                        |                                                                                                    | 1.000                                 |                                                                     |                |                                                                                                    |
|                        | ALC: N                                                                                                    |                                       |                                                                     | 1.0            |                                                                                                    |
|                        | 1.1000                                                                                                    |                                       |                                                                     |                |                                                                                                    |
|                        |                                                                                                    |                                       |                                                                     |                |                                                                                                    |

So, here we see that the total building area is 2000 square meters which is what we had taken right from the beginning. And it shows as unconditional building area is 2000 while what we had intended was that we were creating the building to be fully air conditioned.

(Refer Slide Time: 10:29)

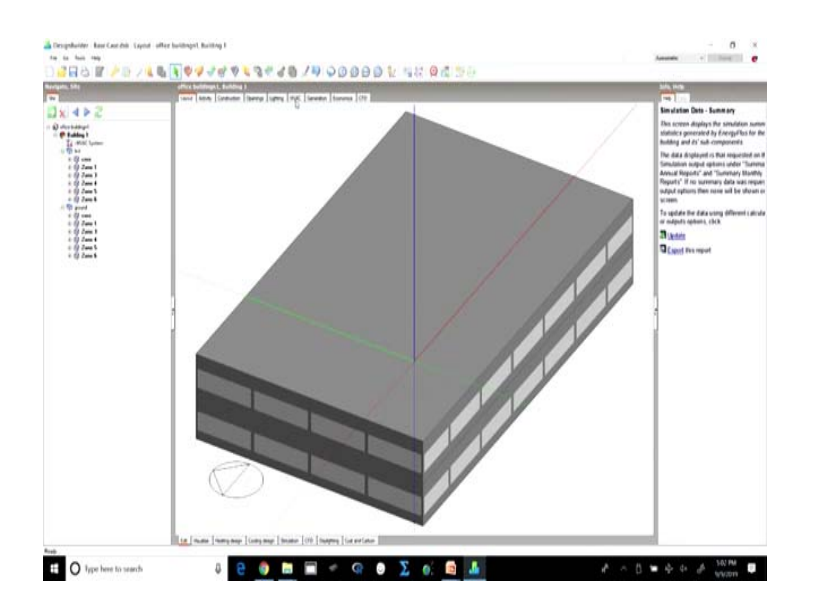

So, we know very clearly that there are some problem, we can go back to editing the model and we can check the HVAC, because we must be getting the air conditioning load.

# (Refer Slide Time: 10:37)

|                                                                                                    | Cited Sublings L. Building 2 | uner and france from the                                                                                                    |                                                                                                    | 10 No.                                                                                                    |
|----------------------------------------------------------------------------------------------------|------------------------------|----------------------------------------------------------------------------------------------------|----------------------------------------------------------------------------------------------------|----------------------------------------------------------------------------------------------------|
| 452                                                                                                    |                              | (A)                                                                                                    |                                                                                                    | HVAC Data                                                                                                    |
| And the law                                                                                                    |                              | 1 Tampinta                                                                                                    | From Coal Unit (4 Figure). And considered Challese                                                               | Complete Market annual                                                                                                    |
| Falling 1<br>To wild failer                                                                                                    |                              | Environment Million Stream                                                                                                    |                                                                                                    | When using Distaled MVAC the MVAC<br>is defined using components and the it<br>is a MVAC to a sould for                                         |
| + 0 2                                                                                                    |                              | Sill Der<br>Outsche der definition method                                                                                                    | AModest as (Sun proprior) - proton) - 4                                                                          | To access HTAC data click on the 1M<br>System' navigation mode                                                                                  |
| 2 (2) Jame 1<br>(2) Jame 1<br>(2 |                              | Hanna Channa Cha | ADVINE TO Discourse, the                                                                                         | Detailed WVRC Activity Data<br>The Database InVAC Activity data much<br>set to "1 Gergie WVAC", so the data or<br>MVAC data to used as follows: |
| - 19 Jan 1<br>+ 19 Jan 1                                                                                                    |                              | - Millioned                                                                                                    |                                                                                                    | + Heating and Costing design calcula                                                                                                    |
| <ul> <li>0 Jan I</li> <li>0 Jan I</li> <li>0 Jan I</li> <li>0 Jan I</li> </ul>                                                                                                    |                              | 1.00<br>Common                                                                                                    |                                                                                                    | Heating, Costing and DHW schedu<br>Natural vehilitation and Temperatul                                                                          |
|                                                                                                    |                              | R Creat                                                                                                    | Hyppersonal and a second second                                                                                  | Data shown with a green tacking<br>only used as Heating andles Cooling th<br>calculations and in 1007 send in Emili                             |
|                                                                                                    | 1                            | Carloty Pre ( Amateur                                                                                                    | and the second second second second second second second second second second second second second second second | Land HVAC data from template                                                                                                    |
|                                                                                                    | 1                            | Operation                                                                                                    | COMPANY OF ANY OTHER OF                                                                                          | Barn HighC data to new template                                                                                                    |
|                                                                                                    | 1                            | Annual Control                                                                                                    |                                                                                                    |                                                                                                    |
|                                                                                                    |                              | R In                                                                                                    | challed Million extension of the                                                                                 |                                                                                                    |
|                                                                                                    |                              | Di-                                                                                                    |                                                                                                    |                                                                                                    |
|                                                                                                    |                              | <ul> <li>Factor Factor</li> <li>An Transportation Translation</li> <li>Fourier and Factor Factors</li> </ul>                                                                                                    |                                                                                                    |                                                                                                    |
|                                                                                                    |                              | a Concentrated Space Partice<br>Concentration                                                                                                    |                                                                                                    |                                                                                                    |
|                                                                                                    |                              |                                                                                                    |                                                                                                    |                                                                                                    |
|                                                                                                    |                              |                                                                                                    |                                                                                                    |                                                                                                    |
|                                                                                                    |                              |                                                                                                    |                                                                                                    |                                                                                                    |

(Refer Slide Time: 10:55)

| and a state of the state of the                                                                                                    | t bildingst. Building I, Hrisk: Sentrals                                                                                                    | ALC: NO                                                                                                    |
|----------------------------------------------------------------------------------------------------|----------------------------------------------------------------------------------------------------|----------------------------------------------------------------------------------------------------|
| 54 k x                                                                                                    | Loud Mill foregular                                                                                                    | HVAC System Lavel                                                                                                    |
| D der Labert<br>C de Labert<br>Ta de Common<br>C D La<br>C D La<br>C D La<br>C D La<br>C D La<br>C D La<br>C D La<br>C D La<br>C D La<br>C D La<br>C D La<br>C D La<br>C D La<br>C D La<br>C D LA<br>C D LA<br>C D L | Bhacilan 1996, Speinin Labertan<br>Faadar fa olandar dagtaattidan Trayfalde waarandi aray yirin 11 a fa na Lande Mill, yirin                                                                                                    | At InVAC system level year can add, et<br>delive store groups and various types-<br>long, but and cold water longs and con<br>longs<br>MVAC Tamplates                                                                                                    |
| - 9 2 - 1<br>- 9 2 1<br>- 9 2 1<br>- 9 2 1                                                                                                    | Environmental and a second second sec | You can create templates of lenganeth<br>HVAC systems and relead them not a<br>other reader using the Load and Save<br>Emplate texts                                                                                                    |
| · · · · · · · · · · · · · · · · · · ·                                                                                                    | Tomic conditioned from exec.(nc) (2000)<br>Presary conditioned from exec.(nc) (2000)                                                                                                    | Chard MiAC Immetation                                                                                                    |
| - @ 2mm 1                                                                                                    | Heating Source Fecultual action/hall/sector hybrid as purchased heat                                                                                                    | To Save HTLAC Template                                                                                                    |
| - 0 Jan 1<br>- 0 Jan 1                                                                                                    |                                                                                                    | And pane proof<br>Zong space are used as a container to<br>zones that are supplied by the same in<br>systems and have number zone composi-<br>They help to samptify and speed up Hit<br>efficiency<br>Days help to samptify and speed up Hit<br>efficiency |
| 1                                                                                                    |                                                                                                    | Add Air Isoop<br>Add an an king depending on the type<br>system to be modeled                                                                                                    |
|                                                                                                    |                                                                                                    | Ant. Genetix, Art Loop                                                                                                    |
|                                                                                                    |                                                                                                    | And David David Ar Leng                                                                                                    |
|                                                                                                    |                                                                                                    | Add Uniters As to As Heat Party                                                                                                    |
|                                                                                                    |                                                                                                    | The State States of States Tender For Long                                                                                                    |
|                                                                                                    |                                                                                                    | Add Unitary Heat Coul An Long                                                                                                    |
|                                                                                                    |                                                                                                    | Add Water loop<br>Witter longs are vised to provide but a<br>water to heating and cooling color and<br>zone equipment such an fest value call<br>and chilled colorge                                                                                       |
|                                                                                                    | Court He Carter Balling Her Carter                                                                                                    | TAM IN Water Flort Long                                                                                                    |
|                                                                                                    |                                                                                                    | TAM Inst. Pursp. Heating Part La                                                                                                    |
|                                                                                                    |                                                                                                    | TABLINE Det Long Coding Part Lo                                                                                                    |
|                                                                                                    |                                                                                                    | Ant Oxfoot Water Part Loop                                                                                                    |

## (Refer Slide Time: 10:57)

| and the e                                                                                                    | ter beiddiget. Beiddig L, Wyk: Synton                                                                                                    | 10,100                                                                                                    |
|----------------------------------------------------------------------------------------------------|----------------------------------------------------------------------------------------------------|----------------------------------------------------------------------------------------------------|
| x 4 > 2                                                                                                    | Load Wild template                                                                                                    | HVAC System Level                                                                                                    |
| Constanting 1<br>Constanting 1<br>To station 1<br>To station 1                                                                                                    | 1950: E angelada kalenettaan<br>Tooga dada maamada ata yaya sama 11 ar ta maa kaada dada dada ya ya maarii a aasa aa kaa maana.<br>Ta waa amaa aasa ka aasay ka ahaa yaya kaa ya aa aa aa aa aa aa aa aa aa aa aa a                                                                                                    | At INVAC system level yea can add, a<br>detote zone groups and vanses types<br>trop, but and cold and/or loops and co<br>loops                                                                      |
| - Q anno<br>- Q Zanni<br>- Q Zanni<br>- Q | Economical Statements<br>2 Conomical Statements (PS) AC                                                                                                    | HVAC Templates<br>Yes can conside templates of feagure<br>HVAC systems and retual them into<br>other result using the Load and Save<br>Template tools                                               |
|                                                                                                    | Total Conditioned Place area (m.) 200000                                                                                                    | Land Hr/AC terretate                                                                                                    |
| 1 (g 2 mm)                                                                                                    | Heating Source Force/hall or toor/hall/blictic hybrid ar purchased he                                                                                                    | Tave H1AC Template                                                                                                    |
| - 0 2mmt<br>- 0 2mmt<br>- 0 2mmt                                                                                                    |                                                                                                    | And Zana group<br>Zone groups are used as a creatance<br>zones that are supplied by the Lane<br>system as the Anne synder, zone comp<br>They have surgify and spend up i<br>any<br>Child Zone serve |
|                                                                                                    |                                                                                                    | Add Air isop<br>Add an au husy depending on the ty<br>Lystem to be modefled                                                                                                    |
|                                                                                                    |                                                                                                    | Ant General Art Loop                                                                                                    |
|                                                                                                    |                                                                                                    | Add Dard Dect Ar Loop                                                                                                    |
|                                                                                                    |                                                                                                    | And Shiday As to As Heat Par                                                                                                    |
|                                                                                                    |                                                                                                    | Add Uniters Water to Art Head                                                                                                    |
|                                                                                                    | Reference in a second strategy of the second second se | TAbl Unitary Head Coul Ar Loss                                                                                                    |
|                                                                                                    | Constant and a property with spaces                                                                                                    | Add Water leage<br>Water langes are used to provide but<br>water to heating and contexp colors a<br>power approved such as had used in<br>and childed colorge.                                      |
|                                                                                                    | Canad Mag Mag Mag Mag                                                                                                    | TAN Hat Water Flant Long                                                                                                    |
|                                                                                                    |                                                                                                    | Add Heat Party Heating Plant                                                                                                    |
|                                                                                                    |                                                                                                    | MAN Heat, Dama, Godina, Plant.                                                                                                    |
|                                                                                                    |                                                                                                    | Ant Chiled Weise Plant Long                                                                                                    |
| lin .                                                                                                    | E Deute Tradicional Longenau Education Little Trademic Little and also                                                                                                    | Add Prevary Secondary Chile                                                                                                    |

So, here at the baseline primary system I select again as system 3 and we have the default cooling system which is 3 and we are using it as primary system as well.

(Refer Slide Time: 11:01)

| anta Sta                                                                                                    | z boldingst, Bolding L, Wolf, Sertion                                                                                                    | MA INS                                                                                                    |
|----------------------------------------------------------------------------------------------------|----------------------------------------------------------------------------------------------------|----------------------------------------------------------------------------------------------------|
| X 4 2 2<br>0 destabut<br>1 data 1<br>1 data 1<br>data 1<br>data 1<br>data | t cand which sweptime<br>Depthem His. 1992 AC, Solved Har assors canved By His 1994C, System<br>Sockey and Lance which assors to society better                                                                                                    | HVAC System Level<br>At HVAC's system level yes can add,<br>didite zero groups and version types<br>long, but and cold with longe and co<br>longe                                                                                                    |
| 4 (2) 2 m + 1<br>4 (2) 2 m + 1<br>4 (2)                                                                                                    | The Antonia 1     The Antonia 1     The Antonia 1     The Antonia 1     The Antonia 2     The Antonia 2     The An | The case invasion employees of expression of expression of                                                      |
|                                                                                                    | genne<br>Bonne i konny wet some<br>Domit konn non                                                                                                    | The second second secon                                                      |
|                                                                                                    | form the set of the                                                                                                    | There image are each to approve that<br>water in the support of balance of the support of balance<br>per employment scale. In this is when to<br>extend the support of the support of the<br>State of the support of the support of the<br>State of the State of the State of the State<br>State of the State of the State of the State<br>State of the State of the State of the State<br>State of the State of the State of the State<br>State of the State of the State of the State<br>State of the State of the State of the State<br>State of the State of the State of the State<br>State of the State of the State of the State of the State<br>State of the State of the State of the State of the State<br>State of the State of the State of the State of the State<br>State of the State of the State of the State of the State<br>State of the State of the State of the State of the State of the State<br>State of the State of the State of the State of the State of the State of the State<br>State of the State of the State |

So, if we quickly simulate only for a day.

### (Refer Slide Time: 11:07)

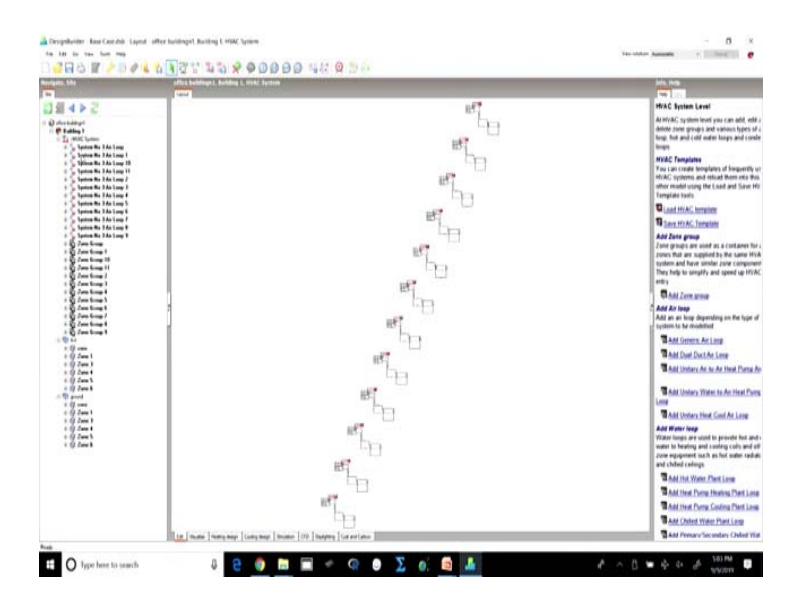

(Refer Slide Time: 11:20)

| And and a state of the state of the state of | office belidings ( | unders a                                                                                                    |                                                                                                    | Sec. 10                                                                                                    |
|----------------------------------------------------------------------------------------------------|--------------------|----------------------------------------------------------------------------------------------------|----------------------------------------------------------------------------------------------------|----------------------------------------------------------------------------------------------------|
|                                                                                                    | A fordare der      | List (anyako figlica)  Falance figlica (anyako figlica)  Falance figlica ( | Image: Second Second Seco      | Including Data - Lennary<br>Handrading Data - Lennary<br>Handrading and the standard and the<br>standard of the standard and the<br>standard standard standard standard standard<br>Standard Standard Standard Standard Standard<br>Standard Standard Standard Standard Standard<br>Standard Standard Standard Standard Standard<br>Standard Standard Standard Standard Standard<br>Standard Standard Standard Standard Standard<br>Standard Standard Standard Standard Standard<br>Standard Standard Standard Standard<br>Standard Standard Standard<br>Standard Standard Standard Standard<br>Standard Standard Standard<br>Standard Standard Standard<br>Standard Standard Standard<br>Standard Standard Standard<br>Standard Standard Standard<br>Standard Standard Standard<br>Standard Standard Standard<br>Standard Standard Standard<br>Standard Standard Standard<br>Standard Standard Standard<br>Standard Standard Standard<br>Standard Standard Standard<br>Standard Standard Standard<br>Standard Standard<br>Standard Standard Standard<br>Standard Standard Standard<br>Standard Standard Standard<br>Standard Standard Standard<br>Standard Standard Standard<br>Standard Standard Standard<br>Standard Standard Standard<br>Standard Standard Standard<br>Standard Standard Standard<br>Standard Standard<br>Standard Standard Standard<br>St |
|                                                                                                    |                    | Different strategy and the                                                                                                    | International Statements and a strength strength |                                                                                                    |

So, if I simulate only for one day in June, we should be able to see whether it is taking into account the cooling or not and then, we can go ahead with the entire annual simulation and achieve receive the summary for it as well.

### (Refer Slide Time: 11:50)

| and the second second se                                                                                                    | office buildings 1, Build     | a la company            |                              | No. of Concession, Name    |                    | -                 |           |   | MA NO                                                                              |
|----------------------------------------------------------------------------------------------------|-------------------------------|-------------------------|------------------------------|----------------------------|--------------------|-------------------|-----------|---|------------------------------------------------------------------------------------|
| 1 M A A A                                                                                                    | Budges   Surgers   Parent     | en   geneend i de       | OV 1 NORME NO 1 10           | to Turbalite III           |                    | _                 |           |   | The data from the second                                                           |
| 1 H A P C                                                                                                    | and the                       |                         |                              |                            |                    |                   |           |   | President Care - President                                                         |
| and the state of the state of t | a later later                 |                         | 100                          |                            |                    |                   |           |   | this screen displays the sendation so<br>statistics appendix to it second loss for |
| Ti Mill Later                                                                                                    | Intel Index                   |                         |                              |                            |                    |                   |           |   | building and its' sub-component's                                                  |
| · ju banten Ba 24a tanu                                                                                                    | inet.                         |                         | 1 214                        |                            |                    |                   |           |   | The data displayed is that requested in                                            |
| e Santon Ba 3 da Long 18                                                                                                    | 1 August 1                    |                         |                              |                            |                    |                   |           |   | Simulation subput options under "Sur                                               |
| Can Spring By 2 As Long 11                                                                                                    | 204                           |                         | 1.000                        |                            |                    |                   |           |   | Annual Reports' and "Surrowary Bare<br>Reports' If no surrowary data was no        |
| a Tartina Re 2 da Long 2                                                                                                    | 14                            |                         | 1.210                        |                            |                    |                   |           |   | output options then name soil be show                                              |
| 0 Spoton Be 3 An Long #                                                                                                    | Ave. 2011                     |                         | 1.219                        |                            |                    |                   |           |   | screen                                                                             |
| 6 Spring Be 2 As Long 6                                                                                                    | for the                       |                         | 1.000                        |                            |                    |                   |           |   | To update the data using different cal                                             |
| a 🖕 Spoten Ha 3 An Long F                                                                                                    | S. Passa                      |                         | 1.000                        |                            |                    |                   |           |   | or adputs options, cbck.                                                           |
| a Sentem Ma 2 An Long 8                                                                                                    | (Also fast )                  |                         | 1.000                        |                            |                    |                   |           |   | 20 Sectors                                                                         |
| 18:                                                                                                    | Unit-ball 7                   |                         | 1.000                        |                            |                    |                   |           |   | Cand Fee report                                                                    |
| a de la come de la come de la com | Building Area                 |                         |                              |                            |                    |                   |           |   |                                                                                    |
| ( S Zan Kong )                                                                                                    |                               | Area (m2)               |                              |                            |                    |                   |           |   |                                                                                    |
| · · Zen finne h                                                                                                    | laid follows                  | Ani 1997-96             |                              |                            |                    |                   |           |   | 1                                                                                  |
| Are Callian                                                                                                    | And Localizated Rulling       | Ang 1000.00.            |                              |                            |                    |                   |           |   | 1                                                                                  |
|                                                                                                    |                               |                         |                              |                            |                    |                   |           |   |                                                                                    |
|                                                                                                    | Ind then                      | to be first in a second | the last state               | and the state of the state | Company States     | the second second | and and   |   |                                                                                    |
|                                                                                                    | 1.00                          | treat least store       | a real feature of the second | on one based innorth       | count innet innet. | stand based as    | and first |   |                                                                                    |
|                                                                                                    | in the second second          | 10.00                   |                              |                            |                    |                   |           |   |                                                                                    |
|                                                                                                    | Disks Latting                 | 112.00                  | 1.10                         | 4.44                       | 4.00               | 1.10              | 4.00      |   |                                                                                    |
|                                                                                                    | Antonio Ligning               | 1.00                    | 1.00                         | 0.00                       | 1.00               | 1.00              | 1.00      |   |                                                                                    |
|                                                                                                    | incurated.                    | 10.00                   | 0.00                         | 4.00                       | 4.00               | 4.04              | 1.44      |   |                                                                                    |
|                                                                                                    | Gran Typerad                  | 4.00                    | 0.14                         | 4.44                       | + 44               | 1.00              | 1.44      |   |                                                                                    |
|                                                                                                    | fee.                          | 198,24                  | 0.46                         | 10.00                      | 1.00               | 1.04              | 4.00      |   |                                                                                    |
|                                                                                                    | 1/10                          | 0.00                    |                              | * 10                       | 4.00               | 1.04              | 1.00      |   |                                                                                    |
|                                                                                                    | Internation                   | 4.66                    | 4.94                         | 8.40                       | 4.44               | 4.00              | 1.40      |   |                                                                                    |
|                                                                                                    | heidedar                      | 6.96                    | 4.94                         | 4.40                       | 4.40               | 4.94              | 4.444     |   |                                                                                    |
|                                                                                                    | map haven't                   | 0.10                    |                              | .0.00                      | 4.00               | 0.04              | 1.00      |   |                                                                                    |
|                                                                                                    | 0000                          | 0.10                    | 0.14                         | 0.00                       | 4.45               | 1.04              | 4.64      |   |                                                                                    |
|                                                                                                    | Refrances                     | 8.00                    | 3.59                         | 1.10                       | 1.00               | 1.29              | 4.00      | × |                                                                                    |
|                                                                                                    | ( ) ( )                       |                         |                              |                            |                    |                   |           |   |                                                                                    |
|                                                                                                    | The same second second second |                         |                              |                            |                    |                   |           |   |                                                                                    |

So, now if we see, so there must be something wrong that must have gone in here when I selected.

(Refer Slide Time: 12:06)

|                                                                                                    | office buildings L. Buildings L. Buildings                                                                                                    | ing the second   |                       |                       |                           |                           |              |               |    | 50.00                                                                                                    |
|----------------------------------------------------------------------------------------------------|----------------------------------------------------------------------------------------------------|------------------|-----------------------|-----------------------|---------------------------|---------------------------|--------------|---------------|----|----------------------------------------------------------------------------------------------------|
| 8452                                                                                                    | Contract of the local division of the local division of the local | the little       | a lie by Lanada le    | Tons termines. The    |                           |                           |              |               |    | Simulation Data - Summary                                                                                         |
|                                                                                                    | <ul> <li>Net Confirmal Bulls</li> <li>Universitäted Bulls</li> </ul>                                                                                                    | y day (100.00    |                       |                       |                           |                           |              |               | 1  | Des screen displays the simulation sun<br>statistics generaled by Energy/Tes for<br>hubbing and Et'sub-components |
| 18/200                                                                                                    | and then                                                                                                    |                  |                       |                       |                           |                           |              |               |    | The data displayed is that requested a<br>Separate particular states and an "Separate states"                     |
| 1 K Jan Sing H                                                                                                    |                                                                                                    | enanty (bahi) in | shard tim [NWh] Ad    | diversities (1998) (1 | sout Cooling (1994) 1     | Instant Hearing (Seeing)  | Had solut    |               |    | Annual Reports' and "Summary bland                                                                                |
| i 🛐 Zana Kamp I                                                                                                    | II ning                                                                                                    | 4.10             | 4.00                  | 2.01                  | 2.45                      | + 10                      | 1.00         |               |    | Popults' If no summary data was req                                                                               |
| 1 St Jan Sugar                                                                                                    | 1100                                                                                                    | 40.0             |                       | 1.00                  | 8.00                      | 4.80                      | 4.04         |               |    | subjut sphere. then name and by show                                                                              |
| 1 State Sump 1                                                                                                    | Annual Lighting                                                                                                    | 20144            | 8.00                  | 4.64                  | 4.44                      | 6.00                      | 4.64         |               |    | To contrate the data states different a sta                                                                       |
| S for trant                                                                                                    | And and a subling                                                                                                    | 4.14             |                       | 8.44                  |                           | -1.00                     | 0.44         |               |    | or adgets ophens, click                                                                                           |
| · Carto Sump 4                                                                                                    | Photo Salarant                                                                                                    | 1.0              | 1.00                  | 8.45                  | 0.40                      | 1.00                      | 1.01         |               |    | Transfer                                                                                                    |
| a Q Jan Kong I                                                                                                    | Grow Galerier                                                                                                    | 1.00             | 1.00                  | 1.00                  |                           | 1.00                      | 1.01         |               |    | The second second second second second second second second second second second second second second second se   |
| × 13 em                                                                                                    | Tes.                                                                                                    | 196.20           | 9.55                  | 6.65                  | 6.65                      | + ==                      | 2.00         |               |    | M Experience and                                                                                                  |
| 197-1                                                                                                    | - Aria                                                                                                    | 8.00             | 8.00                  | 8.04                  | 3.44                      | 4.00                      | 4.00         |               |    |                                                                                                    |
| + (2 Zam +                                                                                                    | Pill InterAction                                                                                                    | 1.10             | 1.00                  | 4.00                  | 8.99                      | 0.00                      | 1.01         |               |    |                                                                                                    |
| + (9.2mm %                                                                                                    | healthread                                                                                                    | 1.10             | 8.00                  | 8.00                  | 0.00                      | 0.000                     | 4.44         |               |    |                                                                                                    |
| D and                                                                                                    | Ball Second                                                                                                    | 8.81             | 6.20                  | 1.00                  | 1.10                      | 5.00                      | 1.01         |               |    | 1                                                                                                    |
| and the second second s | Appa Salaria                                                                                                    | 0.00             | 0.10                  | 8.00                  | 8.91                      | 4.00                      | 1.00         |               |    | 1                                                                                                    |
| Country of Country of  | Adapted at                                                                                                    | 1.11             | 1.00                  | 4.00                  | 1.12                      | 1.00                      | 4.64         |               |    |                                                                                                    |
|                                                                                                    | in-adus                                                                                                    | 1.44             | 1.00                  | 1.00                  | 4.00                      |                           | 111          |               |    |                                                                                                    |
|                                                                                                    | 3443-6 844                                                                                                    | 1100             | 8.00                  | 4.00                  | 4.44                      | 4.04                      | 1.44         |               |    |                                                                                                    |
|                                                                                                    | End these By Turbuckey                                                                                                    | - Li             |                       |                       |                           |                           |              |               |    |                                                                                                    |
|                                                                                                    |                                                                                                    | dealessory that  | rests (both) Returned | Las (1996) Additional | I had Shift   Balance Co. | oling Statul Instruct the | stop (rmh) w | Inter Section |    |                                                                                                    |
|                                                                                                    | 10.0714                                                                                                    | holog            | 6.88                  | 1.00                  | 4.01                      | 1.01                      | 1.0          | 8.00          |    |                                                                                                    |
|                                                                                                    | 10.00                                                                                                    | 14140            | 4.45 11               | 1.00                  | 9.04                      | 9.04                      |              | 0.01          |    |                                                                                                    |
|                                                                                                    | Annual spring                                                                                                    | here's           | 752.98                | 1.00                  | 0.01                      | 9.94                      | 1.00         | 8.04          |    |                                                                                                    |
|                                                                                                    | Estatui Lighting                                                                                                    | 10.44            | 0.00                  | 1.11                  | 0.00                      | 8.00                      | 1.10         | 1.01          |    |                                                                                                    |
|                                                                                                    | the lateral                                                                                                    | Lores 4          | 10.00                 | 1.10                  | 1.00                      | 4.04                      |              | 100           |    |                                                                                                    |
|                                                                                                    | Danie Charleni                                                                                                    | 64444            | 1.11                  | 144                   | 1.00                      | 1.000                     | 2.00         | 1.01          |    |                                                                                                    |
|                                                                                                    | 141                                                                                                    | Lores            | 106.24                | 1.00                  | 4.01                      | 1.00                      | 1.0          | 4.01          |    |                                                                                                    |
|                                                                                                    | Area .                                                                                                    | 14-14            | 1.01                  | 1.44                  |                           | 0.04                      | . + ++       | 4.01          |    |                                                                                                    |
|                                                                                                    | and Machari                                                                                                    | Arrest .         | 6.00                  | 111                   | 4.00                      | 0.00                      | 1.00         | 8.00          |    |                                                                                                    |
|                                                                                                    | Purintly and                                                                                                    | 1444             | 6.00                  | 1.01                  | 1.00                      | 1.01                      | 1.00         | 4.92          | ¥. |                                                                                                    |
|                                                                                                    |                                                                                                    |                  |                       |                       |                           |                           |              |               |    |                                                                                                    |

Now, we can see that the total building area is 2000 and the condition building area is again taken as 2000 and because while I was selecting the H V A C system I did not change the core and I continued to take the core as conditioned area.

Now, if we see it for a day, this is the summary if we see it for the day we can see that the cooling the electricity required for cooling is this much and for interior lighting is this much, this is in the absence of lighting controls for interior equipment which we had taken in and fans which are part of the mechanical ventilation. So, overall the end use of electricity is this much we have not taken into account other fuels.

(Refer Slide Time: 12:52)

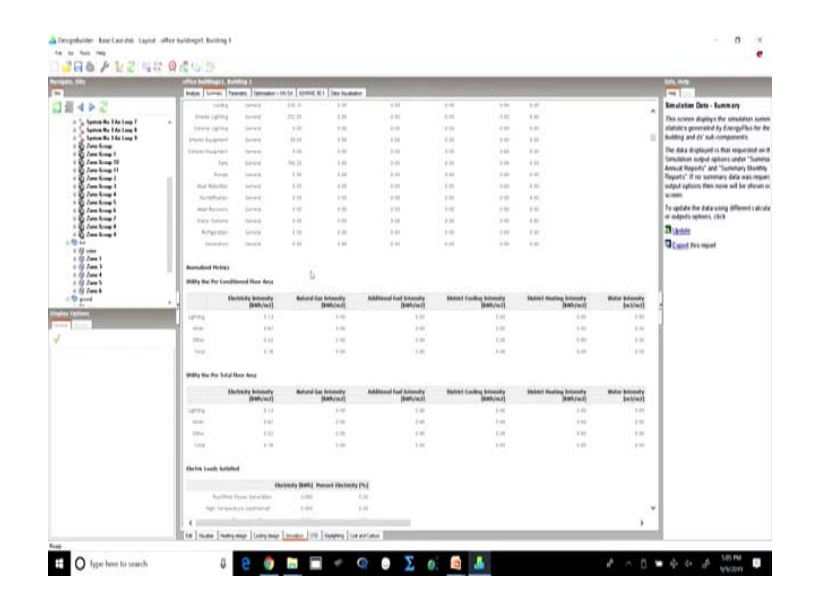

So, the total electricity consumed is this. So, this is the summary that we will get out of this software, we can download the summary we can export. We can export the report file, we can export the summary and we can use it to calculate and to compare the base case with the proposed case later on.

So, the summary will also normalize it will give us the utility use per floor area.

### (Refer Slide Time: 13:27)

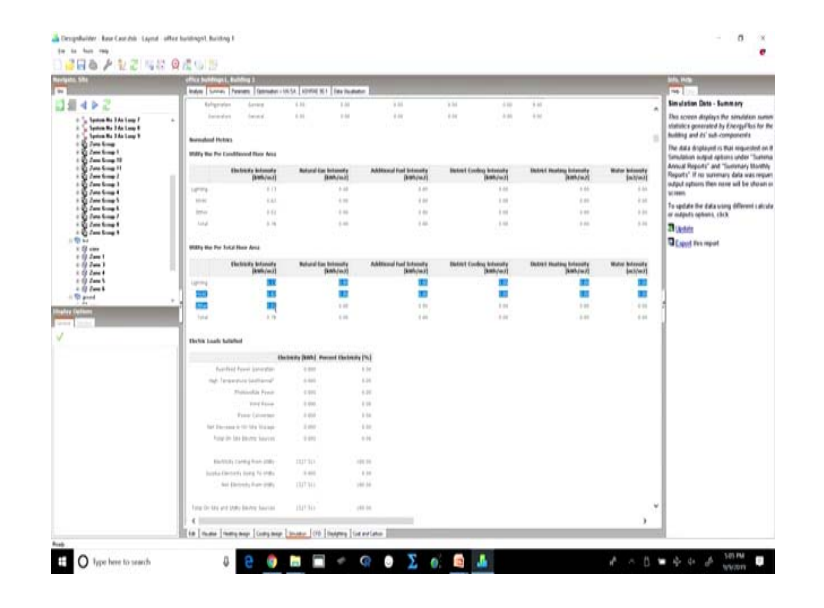

So, it will give us the HVAC lighting and other users per meter square area. So, that is what it amounts to the total. It will also give us the summary for onsite thermal sources and water sources, it will also give us the set point not met criteria where the default values have been given as per ASHRAE the default values.

(Refer Slide Time: 13:46)

| ALM. SH                                                                                                    | effect heldings (, helding )                                                                                                    | and the                                                                                                    |
|----------------------------------------------------------------------------------------------------|----------------------------------------------------------------------------------------------------|----------------------------------------------------------------------------------------------------|
| 10452                                                                                                    | The state of the state of the s | Simulation Data - Summary                                                                                                    |
| 1 Contrast for Stations 1<br>Contrast Stations 1<br>Contrast Stations 1<br>Con | <ul> <li>Hits Brage 1 Kit</li> <li>Hits Brage 5 Kit</li> <li>Hits Brage 5 Kit</li> <li>Hits Brage 5 Kit</li> </ul>                                                                                                    | <ul> <li>The screen displays the standakse sur-<br/>statistics generated by EnergyFlos for<br/>faulting and 25 sub-comparents</li> </ul>                      |
|                                                                                                    | Non-Separate May 1.45                                                                                                    | Simulation surger aptents under "Sam<br>Advance Reports" and "Suremary Black<br>Reports" if no suremany data was neg<br>rodgut optimes then more will be show |
|                                                                                                    | Unit da congret in equiparte international da da da da da da da da da da da da da                                                                                                    | to update the data using different cate<br>or indputs options, cbck                                                                                           |
| a Cartony I                                                                                                    |                                                                                                    | Direct in such                                                                                                    |
| * (2 cm                                                                                                    | Transmit to Asia Batha Longer and Bathan                                                                                                    | a Case on other                                                                                                    |
| 1 2 2ml                                                                                                    | annexemptonexemptonexem<br>Internet exemptonexemptone                                                                                                    |                                                                                                    |
| 192-1                                                                                                    | Combet and Setgent Not that humany                                                                                                    |                                                                                                    |
| te fullen                                                                                                    | auffe (Marriel                                                                                                    | 1                                                                                                    |
| ·                                                                                                    | The Legent for for Queg Scoper Harting 1.10                                                                                                    |                                                                                                    |
|                                                                                                    | Ting beyond had No Bordy December 2010                                                                                                    |                                                                                                    |
|                                                                                                    | The second second                                                                                                    |                                                                                                    |
|                                                                                                    | And ( ) are assume (*) induction that the function is not not implemented                                                                                                    |                                                                                                    |
|                                                                                                    | Table of European                                                                                                    |                                                                                                    |
|                                                                                                    | In the data data binding to determine the second second se |                                                                                                    |
|                                                                                                    | Internet Sch Artista                                                                                                    |                                                                                                    |

We can also look at the comfort and set point not met summary that what how many times the set point was not met during the occupied cooling. So, this is what is the summary in addition to that if we look at this, it will give us the climatic data summary. The adaptive comfort somebody we can go to each one of these. So, suppose we look at the climatic data summary it will give us the kind of climate it has taken.

| office buildings 1, Building 1<br>Junior Science Presser                                                                                                    | Commandant - 100 | SA ROMANNE D    | de Taudestur              |                                          |                  |                |             |               |               |       | and more                                                          |
|----------------------------------------------------------------------------------------------------|------------------|-----------------|---------------------------|------------------------------------------|------------------|----------------|-------------|---------------|---------------|-------|-------------------------------------------------------------------|
|                                                                                                    |                  |                 |                           |                                          |                  |                |             |               |               |       | Simulation Data - Summary                                         |
| Pari babes Kacility                                                                                                    |                  |                 |                           |                                          |                  |                |             |               |               | 1     | Dis screen displays the sand                                      |
| Tracers (010 00 010                                                                                                    |                  |                 |                           |                                          |                  |                |             |               |               |       | statistics generated by Energy<br>building and its' sub-component |
| Reason External                                                                                                    |                  |                 |                           |                                          |                  |                |             |               |               | - 1   | The data displayed is that req                                    |
| and the second second                                                                                                    | untration A      | datase Vista    | with the (W/w) #] Witache | na fille (M/m/ 4) fire                   | n fens (mit) fet | (Area (mit) Au | insth (day) | R Shul Cardin | al Orectains. | - 1   | Annual Reports' and "Surrena                                      |
| 10, 246_1, Mr                                                                                                    | · · · · A        | 18              | 6.194                     | 1.1.1.1.1.1.1.1.1.1.1.1.1.1.1.1.1.1.1.1. | 81.54            | 11.94          | 10.04       | 90.00         |               | - 1   | Reputs' If no suremary data                                       |
| 10,000(,1,0,0                                                                                                    |                  | 1.10            | 4-716                     | 0.757                                    | 11.50            | 10.10          | 1.01        | 40.00         |               | - 1   | output options then name sail to                                  |
| 121,0064,7,4,8                                                                                                    |                  | 0.1             | 0.75+                     | 10.787                                   | 12.34            | 1.16.00        | 181.04      | 41-01         |               | - 1   | a sen                                                             |
| 344,554(27.8.8                                                                                                    |                  | 6.00            | 4.194                     | 3.001                                    | 141.01           | 41.65          | 4.00        |               |               |       | To spitule the data using differ                                  |
| 20,466,3,03                                                                                                    |                  | 1.11            | 4.794                     | 3.007                                    | (41,8)           | 9.1.05         | 141.00      | 10.01         |               |       | a superior spectra (sec.                                          |
| 10,000,110                                                                                                    |                  | 1.11            | 8.104                     | 4.00                                     | 11.00            | 18.00          | 1.00        | 10.00         |               | -1    | an Okulata                                                        |
| 108,9461,4,8,9                                                                                                    |                  | 6.0             | 11.794                    | 6.767                                    | 17.16            | 14.54          | 17.00       | 10.10         |               | - 1   | Capit Nes report                                                  |
| 76.491.3.0                                                                                                    |                  | 0.              | 9,754                     | 4.001                                    | 17.89            | 14.10          | 141.00      | 46.00         |               | - 1   |                                                                   |
| 10,009,133                                                                                                    |                  | 1.04            | 1.118                     | 0.076                                    | 11.01            | 14.00          | 181.01      | 1.00          |               | - 1   |                                                                   |
| 00.007.1.1.1                                                                                                    |                  | 1.01            | 2.716                     | 0.04                                     | 25.80            | 19.40          | 140.00      | 6.04          |               | - 1   |                                                                   |
| 20, ADF, 1, 3, 1                                                                                                    |                  | 1.0             | 6.018                     | 0.176                                    | 100.00           | 101.00         | 140.00      | 1.01          |               | - 7   |                                                                   |
| <ul> <li>Int Act(r, 1, 1, 1)</li> </ul>                                                                                                    |                  | 1.0             | 1.114                     | 9,114                                    | 11.00            | 19.40          | 144.00      | 1.01          |               | - 14  |                                                                   |
| 10.000.000                                                                                                    |                  | 6.56            | 4.114                     | 6.0%                                     | 21.46            | (3.4)          | (a) by      | 1.01          |               | - 11  |                                                                   |
| 10,000,00                                                                                                    | - X              | 6.00            | 1.108                     | 0.276                                    | 100.00           | in in          | 141.04      | 6.04          |               | - 18  |                                                                   |
| HOMP.CO.                                                                                                    |                  | 6.00            | + 104                     | 4.316                                    | 19.94            | 15.44          | 146.94      | 1.01          |               | - 1   |                                                                   |
| 10.1.1.1.1.1                                                                                                    |                  | 1.14            | 0.754                     | 0.157                                    | 87.88            | 14.68          | 80.54       | 10.00         | 0.0           | - 1   |                                                                   |
| 48,936,1.0                                                                                                    |                  | 1.0             | 8.758                     | 1.797                                    | 17.50            | 18.10          | 1.0         | 10.00         |               | - 1   |                                                                   |
| 100 YOM, 7 8 8                                                                                                    |                  | 1.10            | 0.210                     | 4.747                                    | si la l          | 14.20          | 180.00      | 40.03         |               | - 1   |                                                                   |
| 88,909,1,1,2                                                                                                    |                  | 10              | 1.118                     | 0.016                                    | 121.00           | 121.00         | 145.05      | 1.01          |               | - 1   |                                                                   |
| 817 10401, 1, 6, 6                                                                                                    |                  | 6.30            | 10.704                    | 4 197                                    | 103.00           | 4187           | 1.07        | 10.00         |               | - 1   |                                                                   |
| - N.C. MIRPLE, K.M.                                                                                                    |                  | 131             | 0.158                     | 4.5%                                     | 154.00           | 154.00         | 145.00      | 4.00          |               | - 1   |                                                                   |
| A16, 9481, 3, 4.4                                                                                                    |                  | 1.0             | 0.104                     | 0.767                                    | (15.10           | 8140           | 141.00      | 10.01         | 4             | - 1   |                                                                   |
| 32,809,1,07                                                                                                    |                  | 1.0             | 8.218                     | 8.09                                     | (30.00)          | 100.00         | 100.00      | 1.00          |               | - 1   |                                                                   |
| 411-1141-1-1-1                                                                                                    |                  | 1.11            | 8.704                     | 4.141                                    | 11.00            | 14.30          | 1.00        | 10.00         |               | - 1   |                                                                   |
| 41.004.1.1.1                                                                                                    |                  | 1.0             | 4.114                     | 4.587                                    | al 94            | 1/54           | 114.00      | 10.00         |               | - 1   |                                                                   |
| 41.001.0.0.0                                                                                                    |                  | 1.1             | 4.114                     | 3,167                                    | 11.54            | 15.50          | ini in      | 10.00         | - 12          |       |                                                                   |
| 11.409.111                                                                                                    |                  | 01              | 0.004                     | 1.2%                                     | 121-00           | 125.00         | 181.04      | 1.01          |               | - 1   |                                                                   |
| 111.00.0401.018.0.0.0                                                                                                    | third of         | 114             |                           | 0.100                                    | 10.00            | 14.14          | 1.00        | 101.01        |               | - 1   |                                                                   |
| 12.00000000.000.000                                                                                                    | and a            | 1.00            |                           | 1.00                                     | 22.00            | 11.00          | 1.40        | 10100         |               | - 1   |                                                                   |
| tic parameters at a                                                                                                    | 1007 1           | 100             |                           | 0.000                                    | 100.00           | 100.00         | 1.00        |               |               | · • I |                                                                   |
| 1                                                                                                    |                  |                 |                           |                                          |                  |                |             |               |               |       |                                                                   |
| and the second second se |                  | Distantian Inc. | 1111101000                |                                          |                  |                |             |               |               | _     |                                                                   |

(Refer Slide Time: 14:28)

So, the weather data statistics will be given in addition to that we also have the envelope summary where the u values of different walls and floors and the exterior fenestration. So, all of these will be taken.

(Refer Slide Time: 14:37)

|      | Contrast Sectors             | Unice Sciences L Berline 2<br>Bedge Coney Persons (Environment 2015) (2019) (2) (an invaluent)                                                |                                     |                      |                |                     |                    |                            |                         |                              |                       |                      |                   |                                                                        |
|------|------------------------------|----------------------------------------------------------------------------------------------------|-------------------------------------|----------------------|----------------|---------------------|--------------------|----------------------------|-------------------------|------------------------------|-----------------------|----------------------|-------------------|------------------------------------------------------------------------|
| 1241 | and the second               | Construction: Area of the Opening (n.) Area of Openings (n.) Uses & Factor (W(n.) 4) then Multi-Shen Walth Suspendance. Parent Surface        |                                     |                      |                |                     |                    |                            |                         |                              |                       |                      |                   | Simulation Data - Summary                                              |
|      | <ul> <li>Non test</li> </ul> | Tanga senger     10  Interes Tore  Construction Relation with the (Related K) Peter to the (Related K) does also (and) American Series  Tanga |                                     |                      |                |                     |                    |                            |                         |                              |                       |                      |                   |                                                                        |
|      | Constitution Incom           |                                                                                                    |                                     |                      |                |                     |                    |                            |                         |                              |                       |                      |                   |                                                                        |
|      | - 12                         | Level Printeriore                                                                                                    |                                     |                      |                |                     |                    |                            |                         |                              |                       |                      |                   | To update the data using different calcula<br>or adputs options, chick |
|      | TRACE AND                    | Instruction 6                                                                                                    |                                     |                      |                |                     |                    |                            |                         |                              |                       |                      |                   | Blanks                                                                 |
|      | Taking B                     | Trading distance (for )                                                                                                    |                                     |                      |                |                     |                    |                            |                         |                              |                       |                      |                   | Canad Pers report                                                      |
|      | biterior taple               | htatise ladetsay                                                                                                    |                                     |                      |                |                     |                    |                            |                         |                              |                       |                      |                   |                                                                        |
|      | 1 100                        | -                                                                                                    | Lafeting Peakir<br>Benefity (18/m2) | fermi Arras<br>(m.)) | France (M)     | and the Robustopery | Schoolab<br>Renter | Admitted<br>Reprinted (he) | Hours/Mode ><br>1% (hr) | Full Load<br>Hours/Wesk (hr) | Battan As<br>Reaction | Conditioned<br>(1/9) | Companying (see ) | 1                                                                      |
|      | + . 6.1                      | 53                                                                                                    | - inj fami                          | 52-64                | 514.00         | fines               | 6.75               | 1.48                       | 42.66                   | A) (4)                       | 5 (cm)                |                      | 4.91              |                                                                        |
|      | · 101                        | -14                                                                                                    | 10.000                              | 400.00               | A200.00        | Sar-eral            | 8128               | 1.8                        | 42.00                   | 41.00                        | 3 (10)                | 1                    | 31.44             | 1                                                                      |
|      | - 3                          | 1                                                                                                    |                                     | 10.00                | 1573.00        | Lover               |                    |                            | 4144                    |                              |                       | - 1                  | 14.75             | 1                                                                      |
|      | 1.00                         | 10                                                                                                    | in land                             | 191.00               | 1576.00        | 10.00               | 10.00              |                            | 47.05                   | 41.00                        | 4.000                 |                      | 10.00             |                                                                        |
|      | 19                           | 10                                                                                                    | 27,2004                             | 125.00               | Little         | 1000                | 100                | 31.08                      | 12.16                   | 12.00                        | 1.000                 | 4                    | 18.55             |                                                                        |
|      |                              | 100                                                                                                    | 10,000                              | 10.00                | 5/544          | (and a              | 100                | 1.0                        | 42.04                   | 41.00                        | 9.000                 |                      | 4.14              |                                                                        |
|      | 100                          | 101                                                                                                    | 1000                                | 121.80               | 42010          | bytest              | 10.0               | 1.16                       | 47.00                   | 42.00                        | 9,009                 |                      | 22.44             |                                                                        |
|      |                              |                                                                                                    | 10,000                              | (12.94               | 101730         | 10.44               | 10.05              | 1.4                        | 42.01                   | 41.00                        | 1 1007                |                      | 0.0               |                                                                        |
|      |                              | 25                                                                                                    |                                     |                      | 1573.00        | 60.00               |                    |                            |                         | - 22                         |                       |                      | 18.10             |                                                                        |
|      |                              | 1                                                                                                    | 10.000                              |                      | 101170         | harris              | - 22               |                            | 1.1                     |                              |                       | - 0                  | 12.12             |                                                                        |
|      | ariana<br>Tafibia<br>Tafa    |                                                                                                    |                                     |                      |                |                     |                    |                            |                         |                              |                       |                      | 10.14             |                                                                        |
|      | Induktion                    | Buylanding                                                                                                    |                                     |                      |                |                     |                    |                            |                         |                              |                       |                      |                   |                                                                        |
|      |                              | Cambra                                                                                                    | Name Rephylotes                     | president of         | andred Paper 1 | Inaritani Controlle | d taking b         | notalited in June (W)      | Laking fasted           | And (W)                      |                       |                      |                   |                                                                        |
|      |                              |                                                                                                    |                                     |                      |                |                     |                    |                            |                         |                              |                       |                      |                   |                                                                        |
|      |                              |                                                                                                    |                                     |                      | a li da bene   | 41.000              |                    | -                          |                         |                              |                       |                      | · · · · ·         |                                                                        |

We have the summary for lighting. So, what are the different zones and what are the different lighting power densities that have been taken. So, here since we did not change,

it gives us 10.5. So, basically we can look at all the inputs that have gone in and then we can also look at the outputs which we have been received. So, in the beginning we will have the outputs and towards the end we will have the inputs. This is the summary of the simulation on the basis of the input parameters we have given and also the output parameters that we have defined.

So, if you look at this, you can go to each one of these head the LEED summary will give us the kind of performance that the building is giving. So, on the basis of the [electric/electricity] electricity use it will give us, what is the performance of the building. And the same numbers can be directly used for compliance with the LEED green building rating system.

Here, one thing that we have not done is compare the performance of this base case with the proposed case, also one thing which is there is we have not completed the base case simulation as I had told you in the beginning.

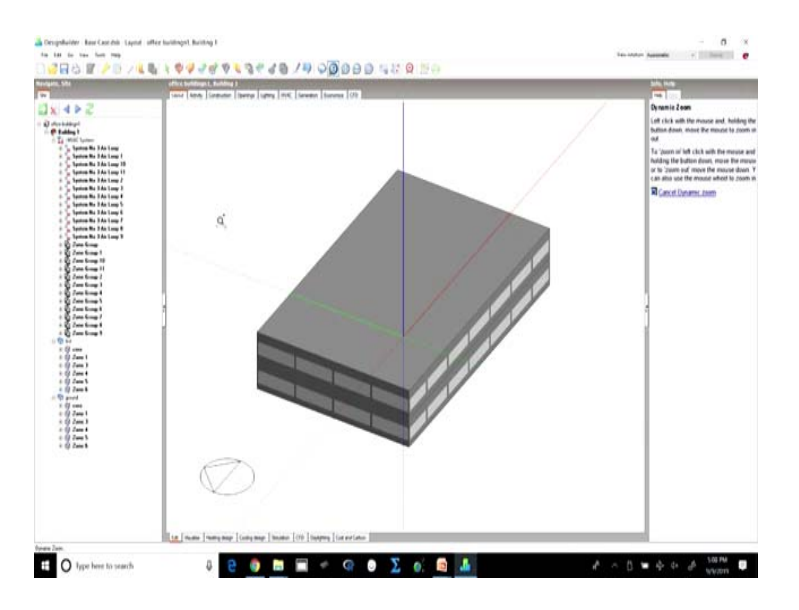

(Refer Slide Time: 16:00)

For calculating the average performance of the building for the base case calculations, we have to rotate the building for in all the four directions. So, what we will do next is; we can save this building as base case one, which is oriented to the north. We create, we copy and we create three more cases where we orient the building to all the four directions.

So, north and then north on the shorter side north on the longer side, but the other one here in this case is the building is rectilinear, it will not make much of a difference and we can average out of two as well because it is uniform. However if we are doing an irregular building then, we simulated for all four major orientations and then calculate the average over all electricity consumption energy consumption for the building by taking an average of the four base case buildings. Once we have done this we would have arrived at the base case performance.

(Refer Slide Time: 17:22)

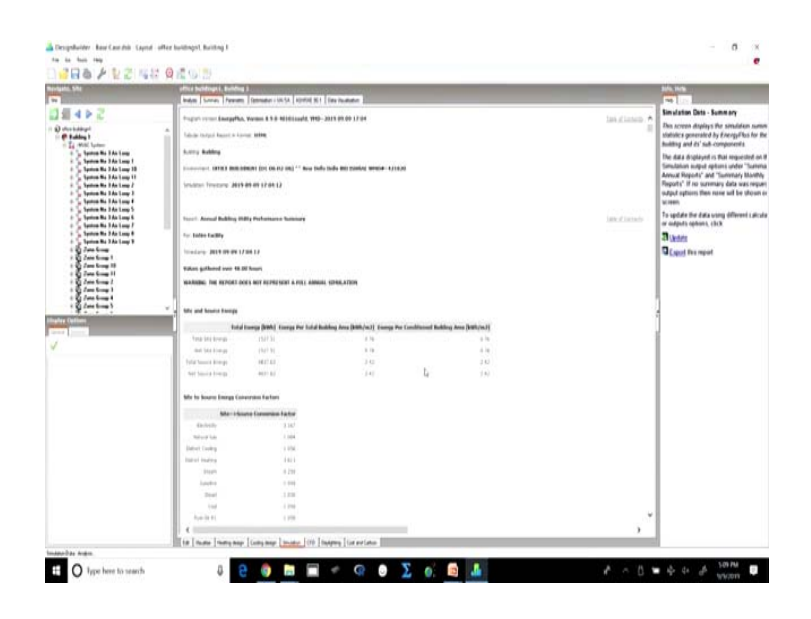

Another thing if we look at the simulation data, we can see is the parametric figure.

### (Refer Slide Time: 17:26)

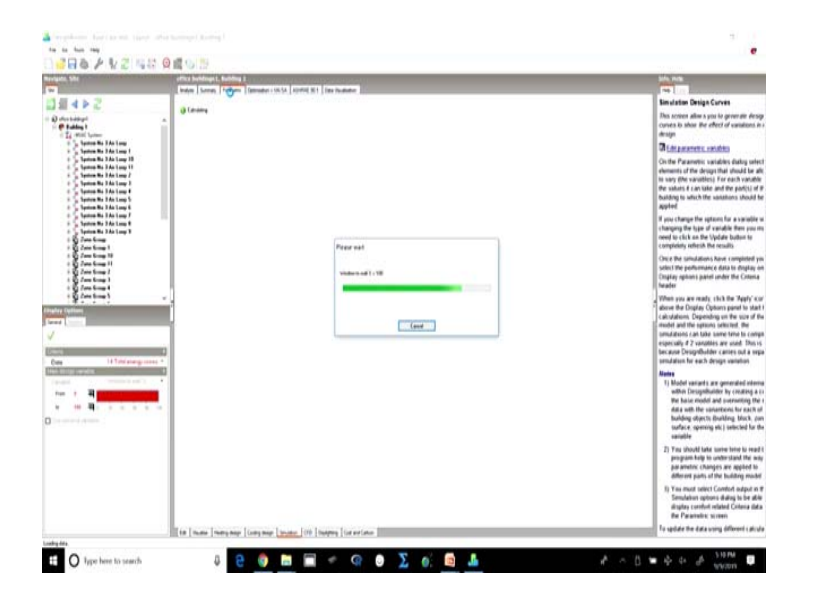

Here what this parametric tab which is a new tab does is; we can vary the design variable for now, the design variable is window to wall ratio which is the percentage. So, it will show from 0 to 100 percent, how the energy total energy consumption in this building would vary if the window wall ratio was to be varied. So, this it there will be it will generate a graph where it will vary the window to wall ratio from 0 to 100, this is what we are defining here 0 to 100 and it will show what the total energy consumption is going to be.

(Refer Slide Time: 18:21)

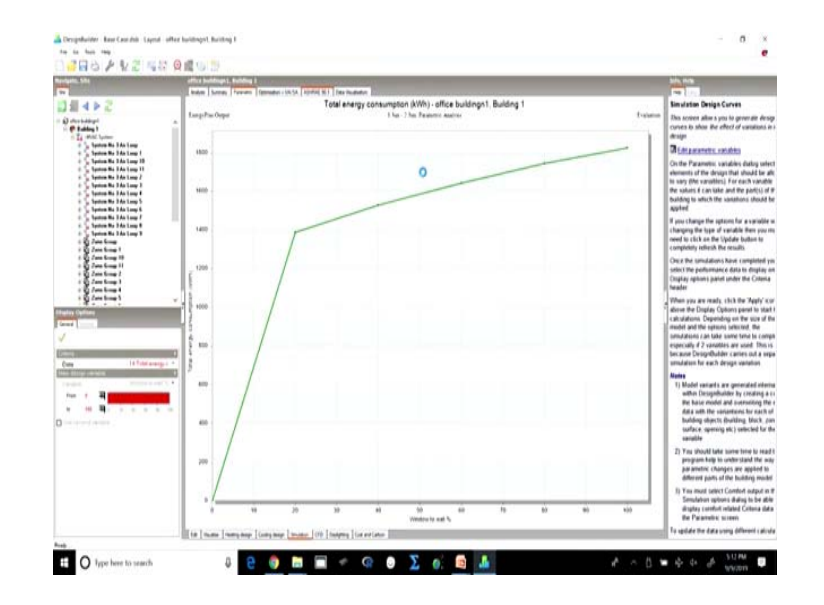

So, let us quickly check the parametric graph on the basis of this single parameter which is window to wall ratio there are not many parametric variables. So, here we see currently we had our window to wall ratio set at 40 percent which is here, but it shows if we have a 100 percent fenestration if the entire envelope is made of glass and it is the fenestration, then the light the energy consumption would be this much.

However, if we take it to 60 percent, it would still be here. If we reduce it to 20 percent, the energy consumption itself would be reduced and between 20 to 0, it will steeply reduce the total energy consumption. So, accordingly for the proposed case, this is the base case and hence we have to take it at 40 percent. But, for the proposed case we can make the changes as far as this variable is concerned which is WWR.

So, this is another interesting feature which is here and we can make good use of it when we are in early stages of design. So, we can vary this parameter and find out what would be the best suited option for us.

(Refer Slide Time: 19:38)

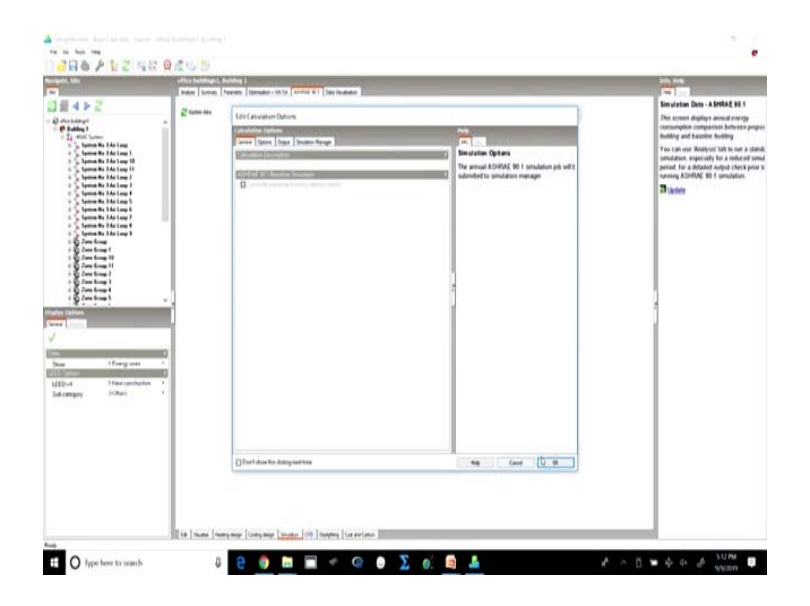

If we look at this ASHRAE 90.1 option and we simulate it will give us a summary of what the baseline building is.

### (Refer Slide Time: 19:49)

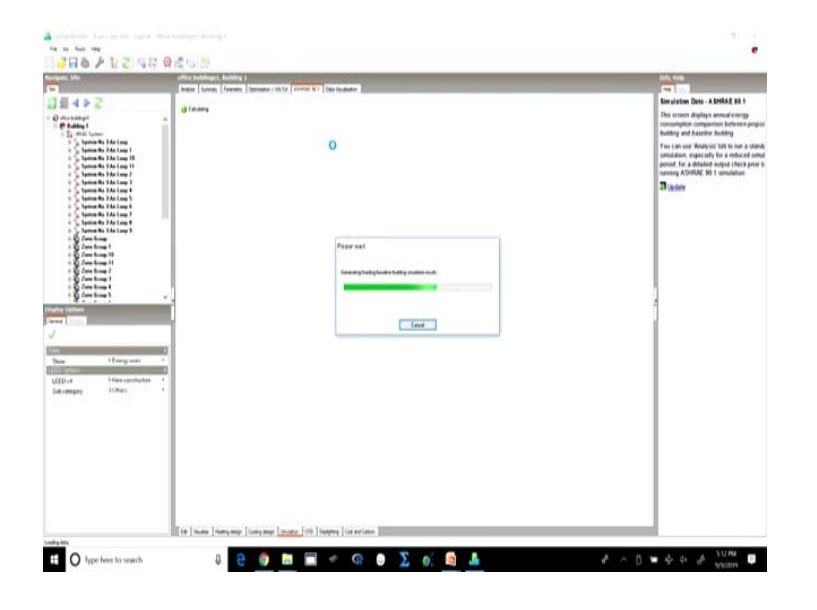

So, it will give us the performance on the basis of the same simulation results which we have done here, it will give us a summary of the results on the basis of this a ASHRAE 90.1 baseline building method. And once we have simulated the base case along with the proposed case, it will also give us a comparison of the base case and proposed case here.

So, we will quickly have a look at this and then we will be done with our base case simulations, I hope that before you come for the next weeks classes you would have averaged out the base cases and you would be ready to simulate the proposed case with the changed parameters with the change criteria.

#### (Refer Slide Time: 20:38)

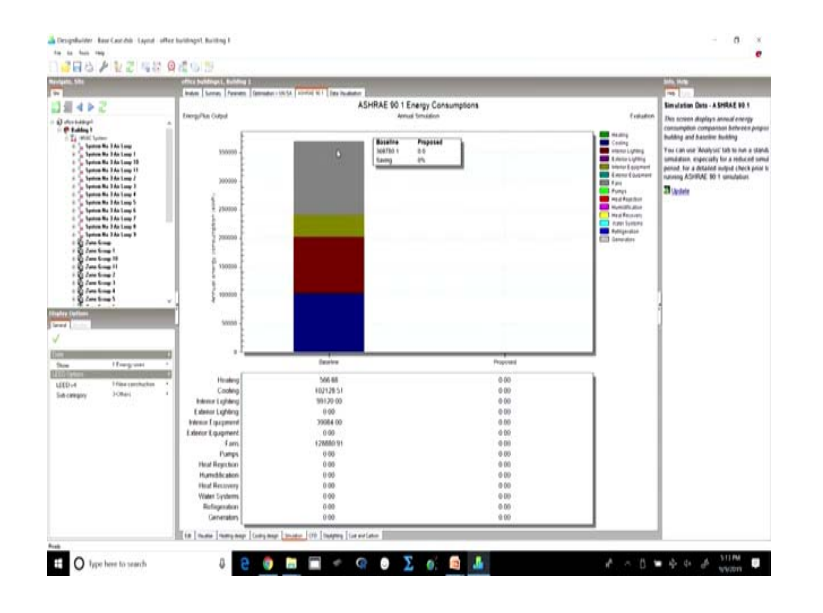

So, here it very clearly shows that what is the baseline performance, what is the total energy consumption for the baseline building and where all for the annual is this energy going in. So, a lot of energy is going into fans for mechanical ventilation for bring for bringing in the outdoor air substantial amount of energy is going into cooling and interior lighting as well. There is some amount of electricity going into interior equipment, but very little amount of energy which is going towards heating.

So, we can very clearly see that for a place like New Delhi and an office building which is a daytime office building, we do not really need a lot of heating. So, we may omit installing the heating equipment altogether.

However, another interesting thing that you can do is you can change the place and the same building can be simulated for a cold climate. For example, you can pick up Shimla, it could be set in a hot dry climate for example, Ahmadabad or Jaipur, you could take it to Bangalore for a moderate climate and then you can compare the results from all these five different climates and then you can see how the energy consumption under different heads varies for the same building, but in different climates and for the same systems.

So, we will close here and in the next week we will start by simulating the proposed case and then we will compare how the performance of the base case and proposed case vary. Thank you very much for being with us this week see you again next week. Thank you and bye.